#### การใช้งานโปรแกรม Microsoft PowerPoint 2003

# ตอนที่ 8 การสร้างอัลบั้มภาพ

เมื่อเราต้องการนำเสนอข้อมูลในรูปแบบของรูปภาพ PowerPoint ก็สามารถช่วยให้เรา สร้างงานนำเสนอข้อมูลรูปภาพได้อย่างสะดวกและรวดเร็วยิ่งขึ้น โดยใช้เครื่องมือที่เรียกว่า Photo Album หรืออัลบั้มภาพ ซึ่งมีขั้นตอนการทำงานดังนี้

## การสร้างอัลบั้มภาพ

- 1. คลิกที่เมนู Insert → เลือก Picture → เลือกคำสั่ง New Photo Album...
- 2. คลิกที่ปุ่ม File/Disk เพื่อเลือกภาพ
- เลือกภาพที่ต้องการแล้วคลิกปุ่ม Insert (ถ้าต้องการเลือกพร้อมกันหลายภาพ ให้คลิก ภาพแรกแล้วกดปุ่ม Ctrl หรือปุ่ม Shift ค้างไว้ แล้วเลือกภาพถัดไป)
- 4. กำหนดการจัดวางภาพที่ Picture Layout
- 5. กำหนดกรอบของภาพที่ Frame Shape
- 6. คลิกที่ปุ่ม Browse เลือกรูปแบบสไลด์สำเร็จรูปที่ Design Template
- 7. คลิกที่ปุ่ม Create แล้วบันทึกตั้งชื่องาน

1. คลิกที่เมนู Insert → เลือก Picture → เลือกคำสั่ง New Photo Album...

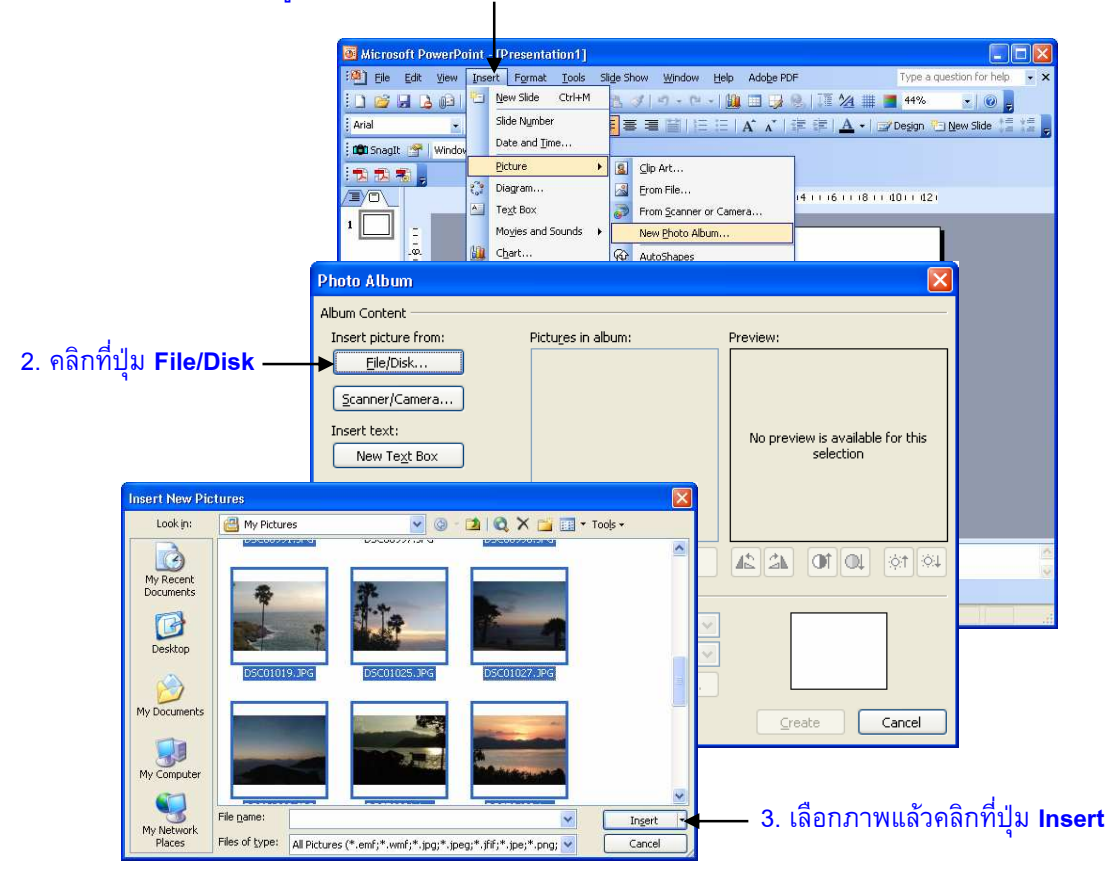

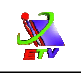

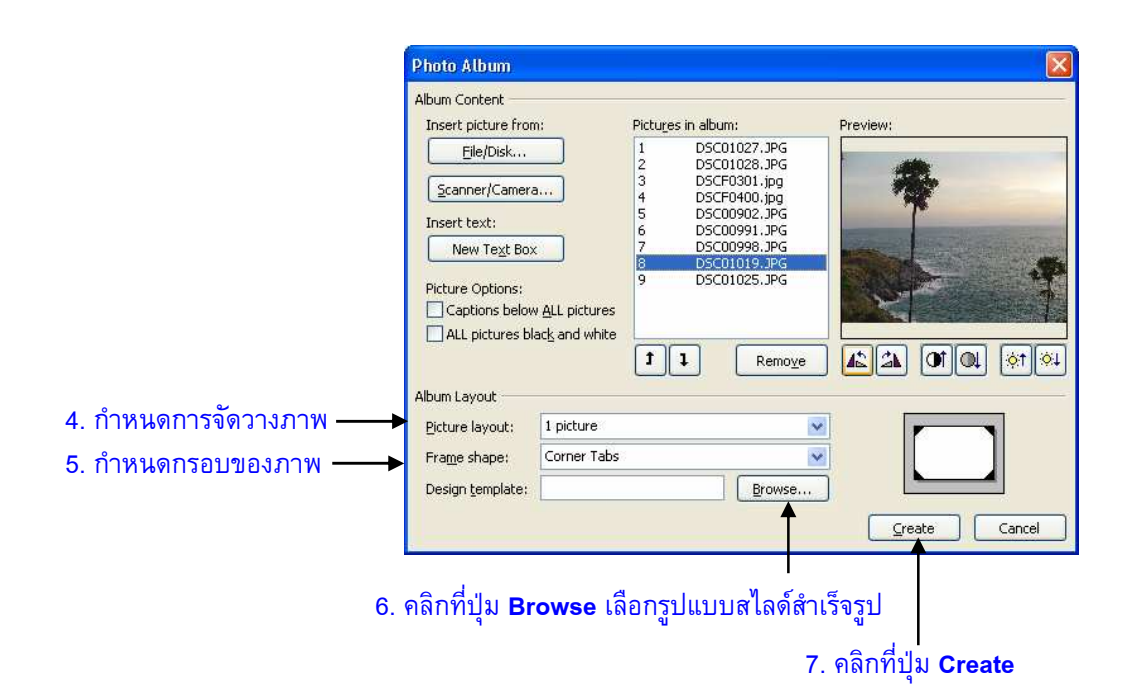

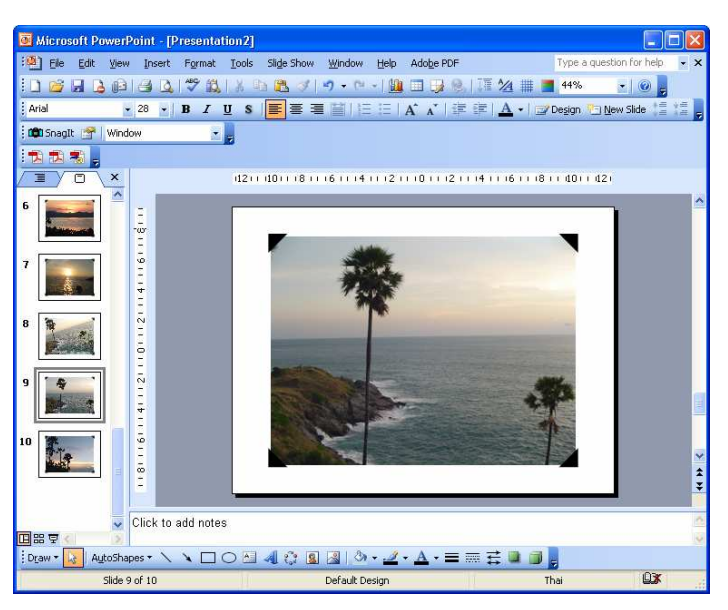

**ภาพที่ 8-1** แสดงการสร้างอัลบั้มภาพ

### การแทรกไฟล์เสียง

ถ้าต้องการแทรกไฟล์เสียงเข้ามาประกอบในการนำเสนอนั้น ก็สามารถทำได้ดังต่อไป

- 1. คลิกที่เมนู Insert → เลือก Movies and Sounds → เลือกคำสั่ง Sound from File...
- 2. เลือกแหล่งเก็บเสียงที่ช่อง Look in
- คลิกเลือกไฟล์เสียง
- 4. คลิกที่ปุ่ม **OK**
- 5. คลิกที่ปุ่ม Automatically เพื่อกำหนดให้เสียงเล่นอัตโนมัติเมื่อเข้าสู่การนำเสนอ

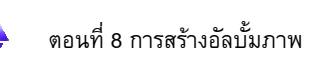

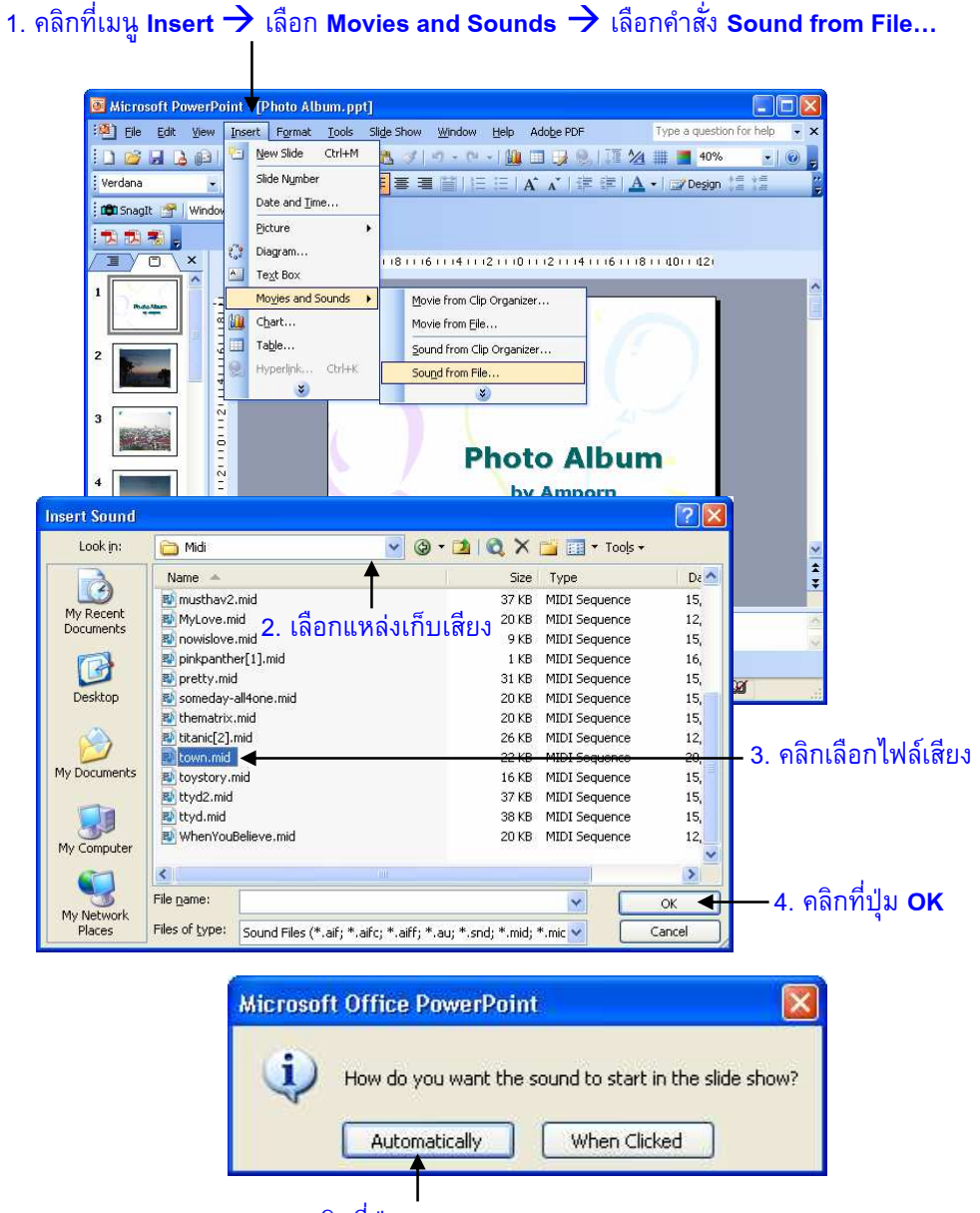

5. คลิกที่ปุ่ม Automatically

**ภาพที่ 8-2** แสดงการแทรกไฟล์เสียง

#### การตั้งค่าไฟล์เสียง

โดยปกติแล้วเมื่อมีการแทรกเสียงเข้ามาในสไลด์เสียงเล่นเฉพาะแผ่นที่แทรกเพียงแผ่น เดียวเท่านั้น ถ้าเราต้องการให้เสียงเล่นต่อเนื่องจนจบทุกสไลด์ก็สามารถทำได้ โดยมีขั้นตอนดังนี้

- 1. คลิกที่เมนู Slide Show →เลือกคำสั่ง Custom Animation
- 2. ดับเบิ้ลคลิกที่ชื่อเอฟเฟคของเสียง
- ที่ป้าย Effect
- 4. กำหนดจุดเริ่มต้นเล่นเสียงที่ Start Playing
  - เลือก 
     From Beginning : เริ่มจากจุดเริ่มตัน

- 5. กำหนดจุดหยุดเล่นเสียงที่ Stop Playing
  - เลือก O After ... Slide: หลังจากสไลด์แผ่นที่... (ระบุหมายเลขสไลด์ที่ต้องการ)
- 6. คลิกที่ป้าย Sound Settings
- 7. คลิกที่ลำโพงเพื่อปรับความดัง-เบาของเสียง
- 8. เลือก 🗹 Hide sound icon during slide show : เพื่อซ่อนลำโพงขณะนำเสนอ
- 9. คลิกที่ปุ่ม **OK**

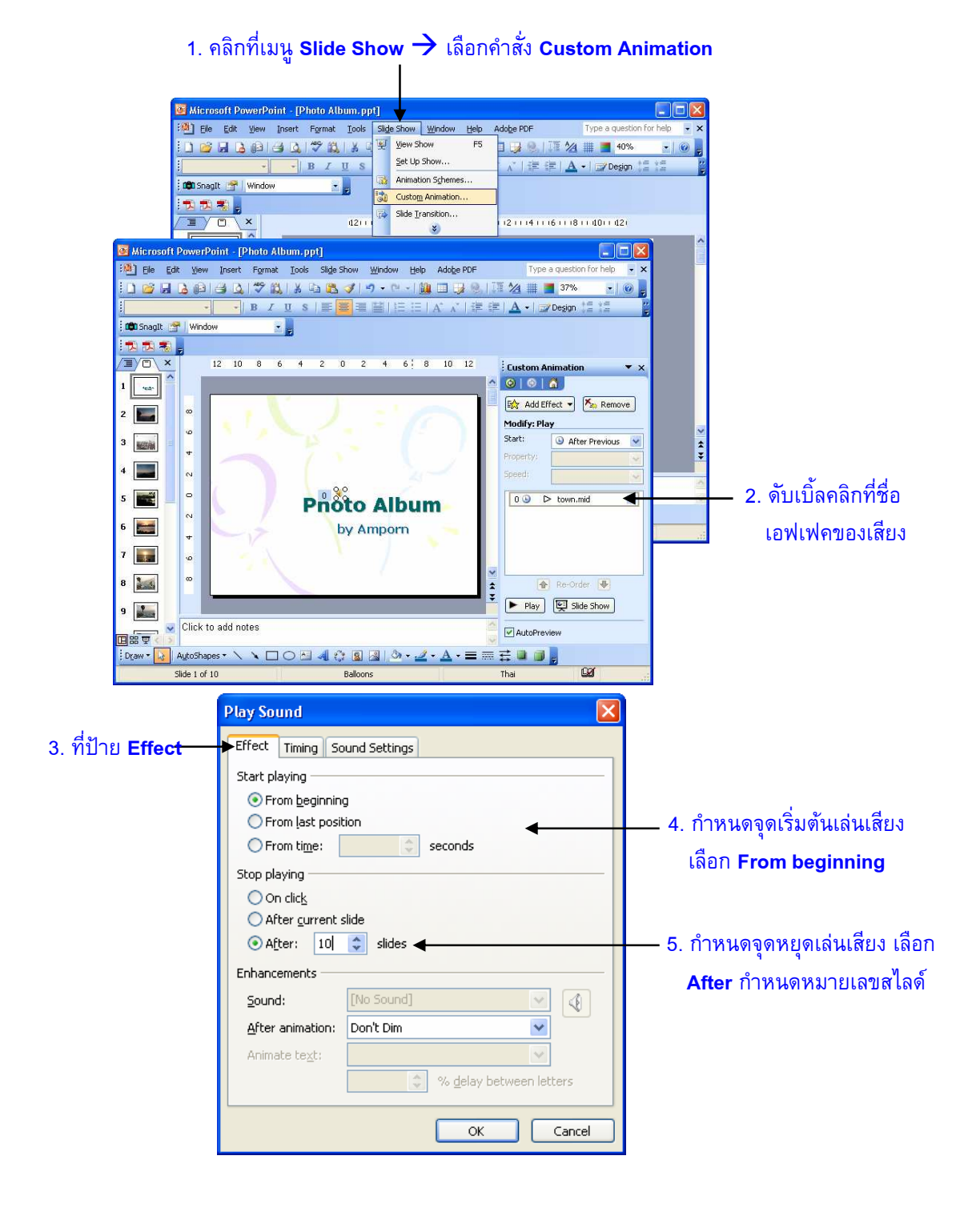

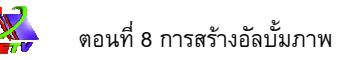

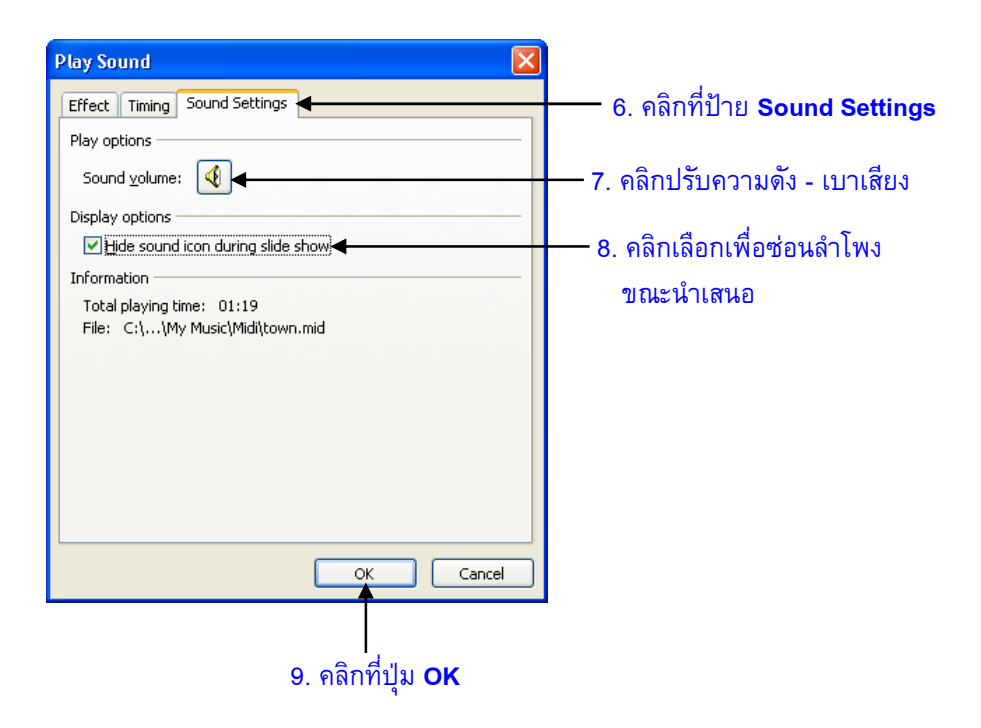

**ภาพที่ 8-3** แสดงการตั้งค่าไฟล์เสียง

#### การกำหนดให้สไลด์เล่นต่อเนื่อง

ถ้าต้องการกำหนดให้งานนำเสนอที่ได้สร้างขึ้นนั้น แสดงต่อเนื่องจนกว่าจะมีการกดปุ่ม ESC เพื่อออกจากการนำเสนอก็สามารถตั้งค่าได้ โดยมีขั้นตอนดังต่อไปนี้

- 1. คลิกที่เมนู Slide Show → เลือกคำสั่ง Set Up Show...
- 2. เลือก 🗹 Loop Continuously until 'Esc' : ให้สไลด์เล่นวนซ้ำจนกว่าจะกดปุ่ม ESC
- 3. คลิกที่ปุ่ม **OK**

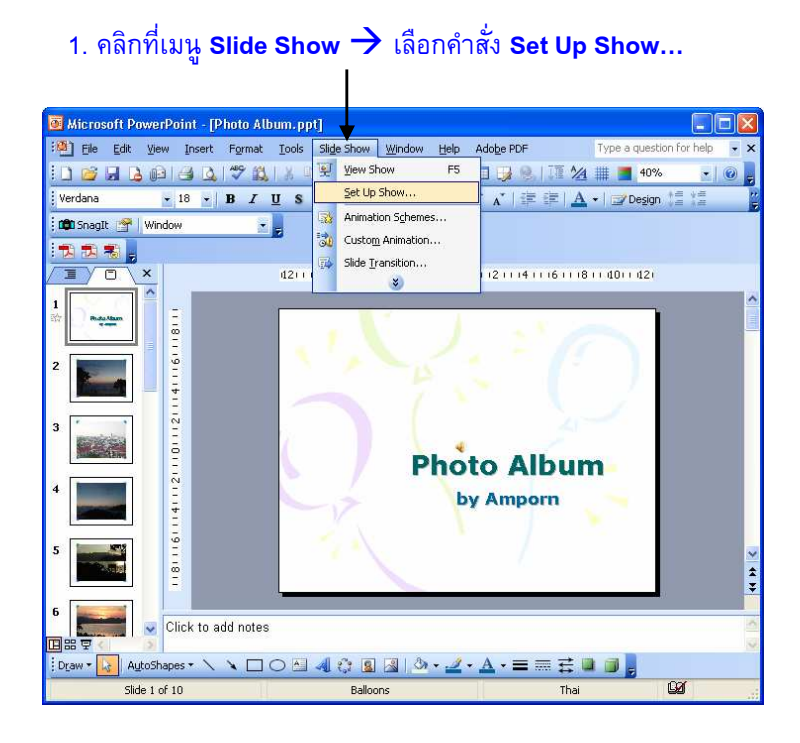

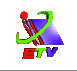

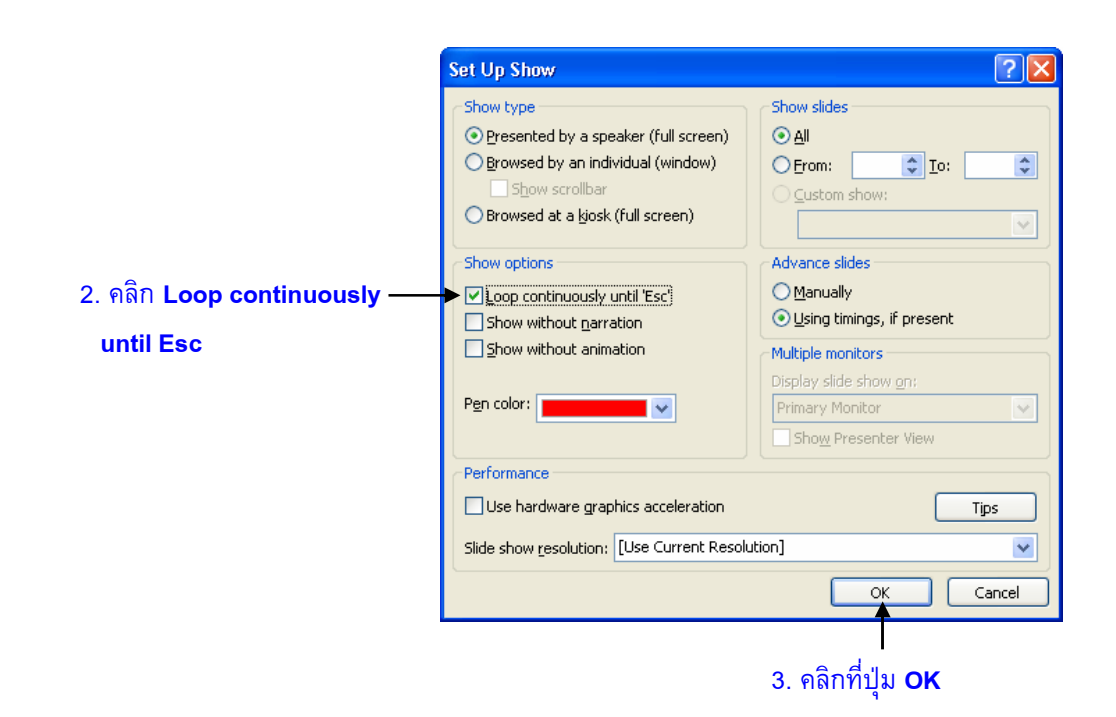

**ภาพที่ 8-4** แสดงการกำหนดให้สไลด์เล่นต่อเนื่อง